# T.C. ATAŞEHİR KAYMAKAMLIĞI İLÇE MİLLÎ EĞİTİM MÜDÜRLÜĞÜ

OKULUM TEMİZ BELGELENDİRME SÜRECİ İŞ VE İŞLEMLERİ

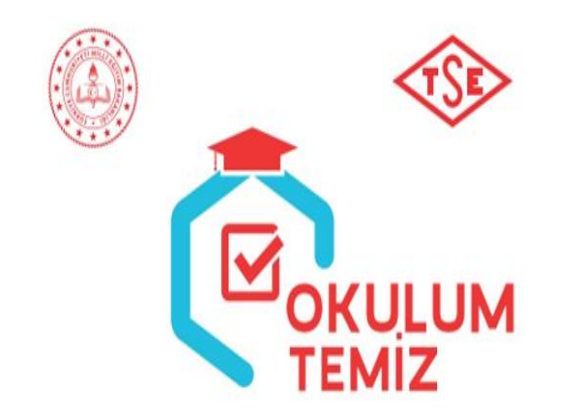

Ataşehir/ İSTANBUL 2023 Gülhan TURANÇİFTÇİ İSG Yöneticisi/Uzmanı

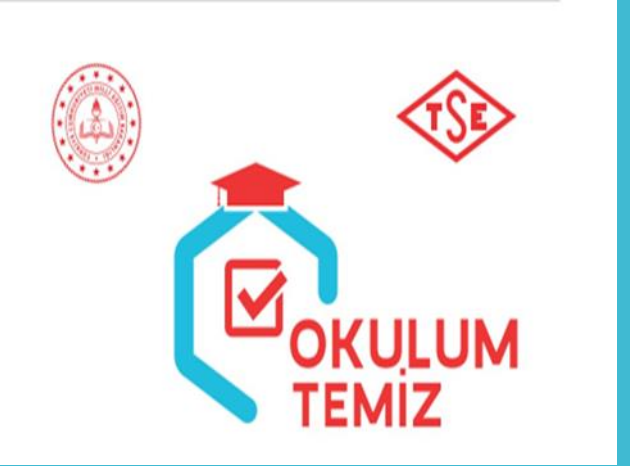

Bakanlığımız ile Türk Standartları Enstitüsü (TSE) arasında düzenlenen işbirliği protokolü kapsamında yayınlanan **"Eğitim Kurumlarında Hijyen Şartlarının Geliştirilmesi, Enfeksiyon Önleme ve Kontrol Kılavuzu"**na uygun olarak süreçlerin tutarlı, geçerli, güvenilir, tarafsız bir anlayışla sürdürülmesi için "Okulum Temiz" belgelendirme programı uygulanmaktadır.

Bakanlığımız Destek Hizmetleri Genel Müdürlüğünün 18.07.2023 tarihli ve E-24301423-60.02- 80008376 sayılı "Okulum Temiz Belgelendirme Programı" konulu yazısı gereği «Okulum Temiz Belgelendirme» sürecine 2023-2024 Eğitim Öğretim yılında da devam edilecektir.

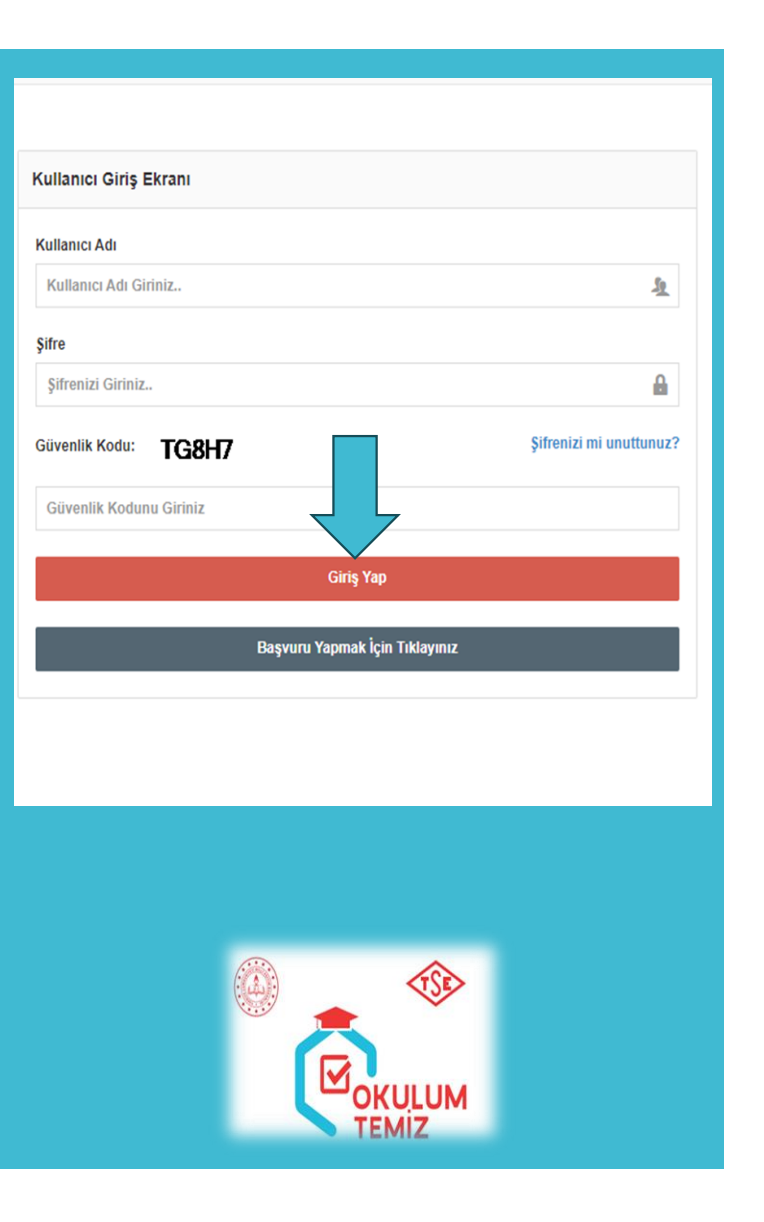

Okul/Kurum Yöneticilerinin Yapması Gereken İş ve İşlemler ; <u>https://merkezisgb.meb.gov.tr/belgelendirme/</u> portalına Kullanıcı adı: otb..... (kurum kodu) (Örnek: otb123456 gibi) ve şifresi ile giriş yapılacaktır.

> Şifresini unutan kullanıcıların ; Şifremi unuttum linkini kullanmaları gerekir. Ya da kurum adını içeren yeni bir e-posta adresi alarak (.....ilkokulu@gmail.com), kurum kodu, okul/kurum adı ve eposta adresini İlçe MEM İSG Bürosuna iletmeleri gerekmektedir.

Başvuru İşlemleri sekmesinden Başvuru Görüntüle seçeneği tıklanır.

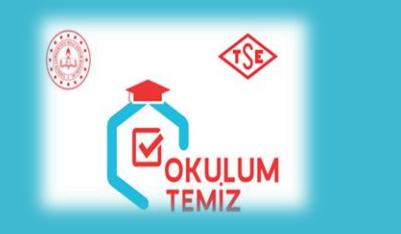

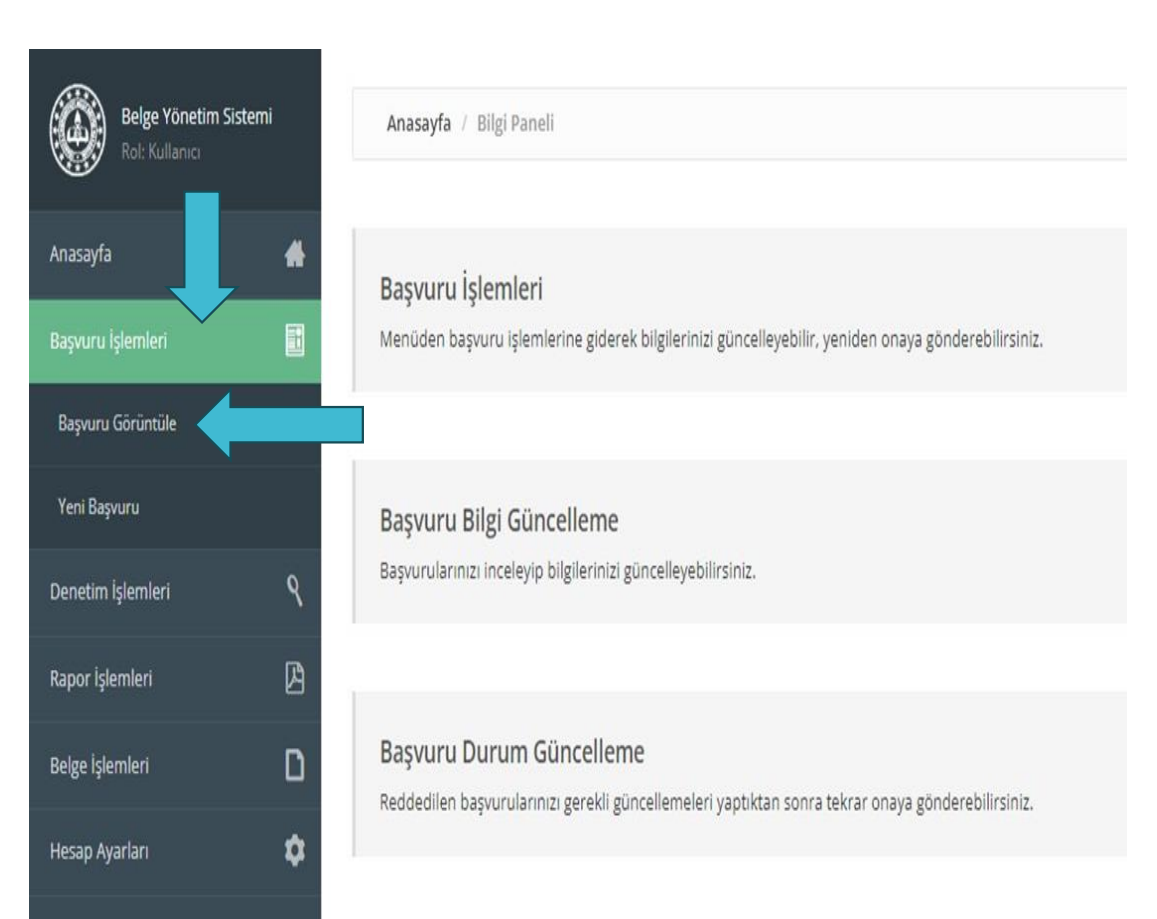

İncele kısmı seçilerek belge güncelleme /yükleme işlemleri yapılır.

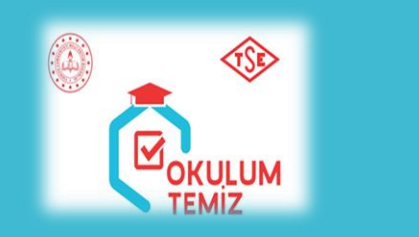

| Rot Kullance      | temi | <b>Anasayfa</b> / Bagvuru Gö | rüntüleme Paneli |           |            |                   |                |                 |        |
|-------------------|------|------------------------------|------------------|-----------|------------|-------------------|----------------|-----------------|--------|
| Anasayfa          |      | Başvuru İşlemleri            |                  |           |            |                   |                |                 |        |
| Başvuru İşlemleri | لتك  | Başvuru Durum Seçiniz        |                  |           |            |                   |                |                 |        |
| Denetim İşlemleri | ٩    | TÜMÜ                         |                  |           |            |                   |                |                 |        |
| Rapor İşlemleri   | ß    | KURUM KODU                   | KURUM ADI        | KURUM İLİ | KURUM İLÇE | BAŞVURU TÜRÜ      | BAŞVURU TARİHİ | DURUM           |        |
| Belge İşlemleri   | ۵    |                              |                  |           |            | İlk Belgelendirme | 09.10.2020     | Durum Sifirlama | İNCELE |
| Hesap Ayarları    | ¢    |                              |                  |           |            |                   |                |                 |        |

Ataşehir/İSTANBUL 2023 Gülhan TURANÇİFTÇİ İSG Yöneticisi/Uzmanı

Başvuru Düzenleme Panelinde okul/kurumunuza ait güncel veriler girilerek güncelleme işlemi yapılır.

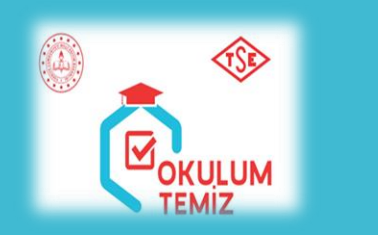

| 82<br>A4         | apuru Durumu:<br>pklama: | YDN TALP | oruvta göre<br>Ytini tale | Açıklama Girinte                    | Tüm dokümanlar güncel<br>sisteme yüklendikten sor<br><u>TALEP</u> butonu tıklanır. | lenere<br>nra <u>YE</u> |
|------------------|--------------------------|----------|---------------------------|-------------------------------------|------------------------------------------------------------------------------------|-------------------------|
| Başvuru Düzen    | leme Paneli              |          |                           |                                     |                                                                                    |                         |
| Kurum Kodu:      |                          |          |                           |                                     |                                                                                    | - 1                     |
| Kurum Adı:       |                          |          |                           |                                     |                                                                                    | -1                      |
| Kurum Adresi:    |                          |          |                           | Faaliyet Gösterilen<br>Diğer Adres: |                                                                                    | 4                       |
| Telefon:         |                          |          |                           | Fax:                                |                                                                                    | -1                      |
| E-posta:         |                          |          |                           | Web Adresi:                         |                                                                                    | -1                      |
| Kurum Müdürü:    |                          |          |                           | Kurum Temsilcisi:                   |                                                                                    | -1                      |
| Vergi Dairesi:   |                          |          |                           | Vergi Numarası:                     |                                                                                    | -1                      |
| Yönetici Sayısı: |                          |          | Memur Sayısı:             |                                     | TYP Hizmetli Sayısı:                                                               | -1                      |
| Öğretmen Sayısı: |                          |          | Hizmetli Sayısı:          |                                     | Öğrenci Sayısı:                                                                    |                         |
|                  |                          |          |                           | Güncelle                            |                                                                                    | -1                      |

Ataşehir/ İSTANBUL 2023 Gülhan TURANÇİFTÇİ İSG Yöneticisi/Uzmanı

### Sisteme Yüklenecek Dokümanlar

- 1-Güncel Öz Değerlendirme Soru Listesi
  2-Risk Değerlendirme Raporu
  3-Enfeksiyon Önleme ve Kontrol Eylem Planı
  4-Temizlik ve Dezenfeksiyon
  Planları/Talimatları
  5-Standart Enfeksiyon Kontrol Önlemlerine
  Ait Kayıtlar (SEKÖ)
- 6-Bulaş Bazlı Önlemlere Ait Kayıtlar (BBÖ)

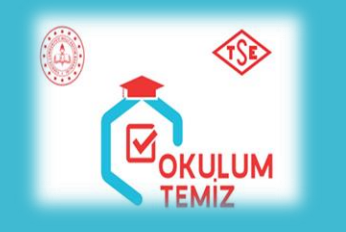

#### Dosya Seç butonundan <u>2023 2024</u> <u>Güncel Öz değerlendirme soru Listesi</u> seçilir. Açıklama Kısmına Dosya adı yazılır. Güncelle sekmesi tıklanır.

Dosya Seç butonundan <u>MEBBİS İSG</u> <u>Modülünden indirilen 2023 2024</u> <u>güncel Risk Değerlendirme Raporu</u> seçilir. Açıklama Kısmına Dosya adı yazılır. Güncelle sekmesi tıklanır. ( Hijyen ve Sanitasyon Kaynaklı Hastalıklar bölümü seçilebilir.)

Dosya Seç butonundan **2023 2024 Güncel Enfeksiyon Önleme ve kontrol Eylem Planı** seçilir. Açıklama Kısmına Dosya adı yazılır. Güncelle sekmesi tıklanır.

Dosya Seç butonundan 2023 2024 Güncel Temizlik ve Dezenfeksiyon Planları/Talimatları seçilir. Açıklama Kısmına Dosya adı yazılır. Güncelle sekmesi tıklanır.

#### Dosya Seç butonundan **2023 2024** Güncel Standart Enfeksiyon Kontrol Önlemlerine Ait Kayıtlar seçilir. Açıklama Kısmına Dosya adı yazılır. Güncelle sekmesi tıklanır.

Dosya Seç butonundan **2023 2024** Güncel Bulaş Bazlı Önlemlere (BBÖ) Ait Kayıtlar seçilir. Açıklama Kısmına Dosya adı yazılır. Güncelle sekmesi tıklanır.

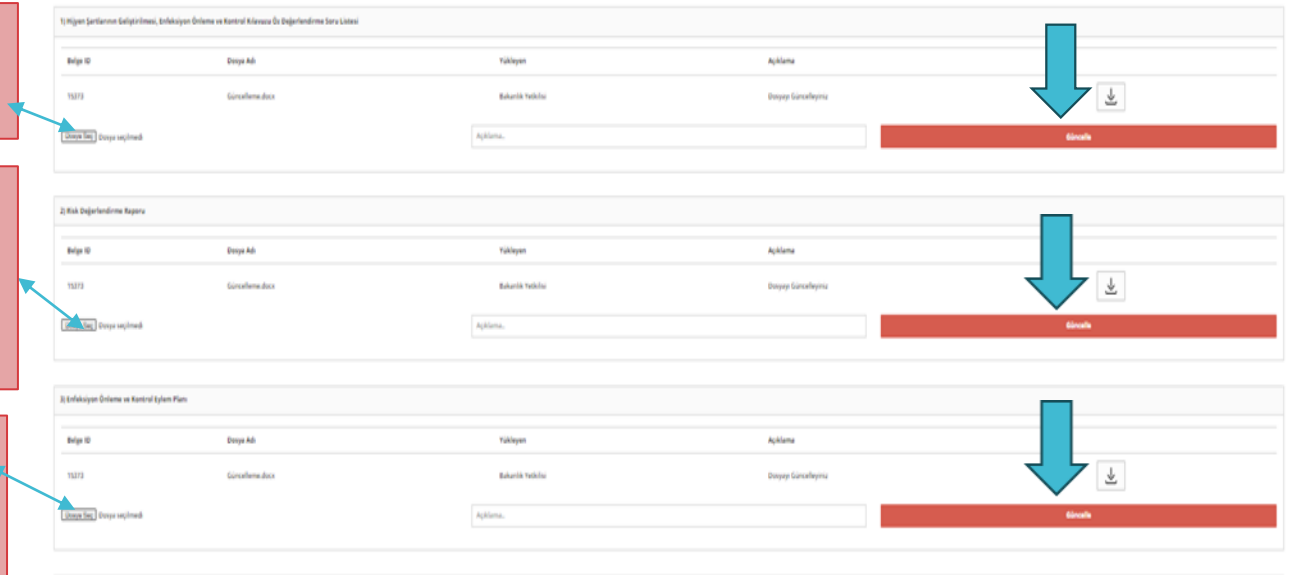

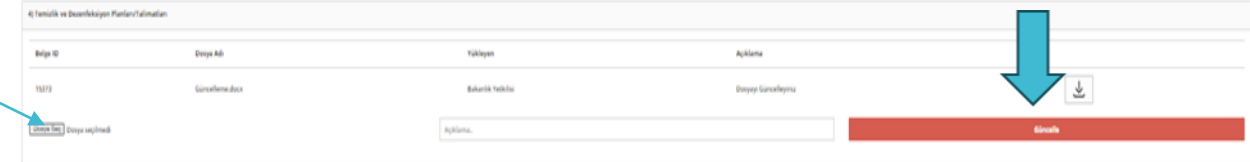

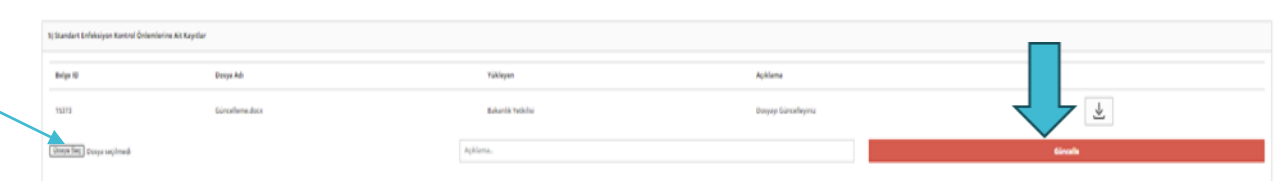

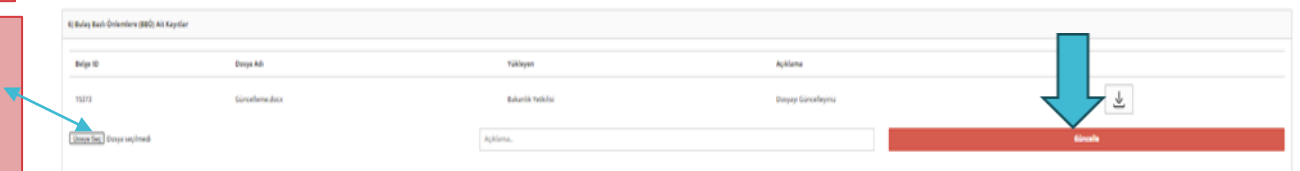

\*YeniTalep butonu tıklanarak, başvuru süreci tamamlanmış olur. \*Başvuru yapıldıktan sonra da düzeltme işlemleri yapılabilir. \*Başvuru İşlemleri sırasında hazırlanan planlar, talimatlar, formlar ıslak imzalı olarak <u>«Okulum Temiz»</u> dosyasında bulundurulmalıdır. \*Saha ve dokümanlar okul/kurumunuza görevlendirilmiş <u>TETKİKÇİLER</u> tarafından değerlendirilecektir.

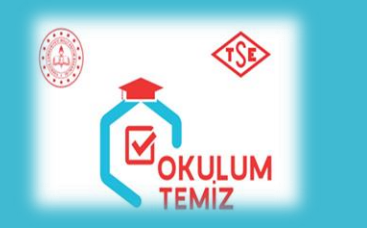

|                                    |                         |           |                            |                  |                               | θ                                                |                                       |
|------------------------------------|-------------------------|-----------|----------------------------|------------------|-------------------------------|--------------------------------------------------|---------------------------------------|
| Anasayfa / Bapuru Görüntüleme Pane | í.                      |           |                            |                  |                               |                                                  |                                       |
|                                    | Başvuru Durumu Güncelle |           |                            |                  |                               |                                                  |                                       |
|                                    | Bapvuru Durumiz         | YEN TALEP |                            | Açıklama Giriniz |                               |                                                  |                                       |
|                                    | Açıklama:               |           |                            |                  |                               |                                                  |                                       |
|                                    |                         |           | gnata gönder<br>Yðni talep |                  | Tüm dok<br>sisteme<br>TALEP t | kümanlar günd<br>yüklendikten<br>outonu tıklanır | cellenerek<br>sonra <u>YENİ</u><br>c. |
|                                    |                         |           |                            | •                |                               |                                                  |                                       |

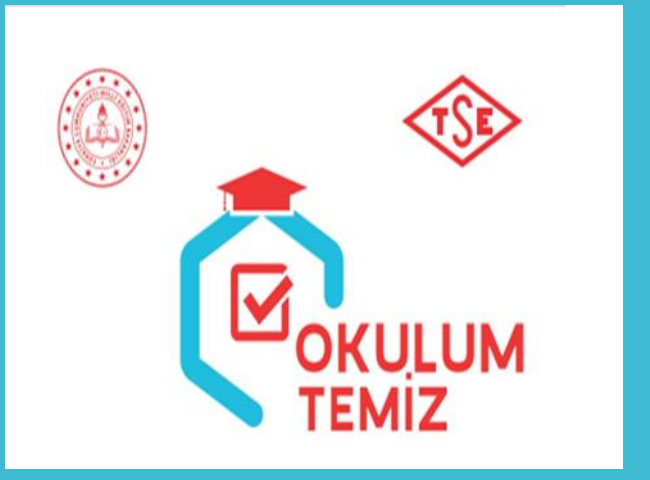

## • Dokümanlar Hazırlanırken Dikkat Edilecek hususlar;

- "Eğitim Kurumlarında Hijyen Şartlarının Geliştirilmesi, Enfeksiyon Önleme ve Kontrol Kılavuzu" doğrultusunda 2023-2024 Eğitim öğretim yılı Okulum Temiz dokümanları hazırlanırken pandemi, Covıd-19 ibareleri yerine faaliyet alanlarına göre hijyen ve enfeksiyon riskleri, hijyen uygulamaları, hijyen, enfeksiyon önleme ve kontrolün sağlanması vb. ifadelere yer verilmelidir.
- Dokümanlar okul/kurumunuzun türü, faaliyet alanları, öğrenciler, öğretmenler, diğer çalışanlar ve ilgili bütün tarafları kapsayacak şekilde revize edilmelidir.
- Okulum Temiz Belgelendirme Programıyla ilgili planlar, afişler, posterler, talimatlar, araç ve gereçler kılavuz doğrultusunda uygun yerlerde bulundurulmalıdır.